# Override 802.1x WLAN + VLAN con Mobility Express (ME) 8.2 e ISE 2.1

# Sommario

Introduzione **Prerequisiti** Requisiti Componenti usati Configurazione Esempio di rete Configurazioni Configurazione su ME **Dichiaratemi ad ISE** Crea un nuovo utente su ISE Creare la regola di autenticazione Creare la regola di autorizzazione Configurazione del dispositivo terminale Verifica Processo di autenticazione in ME Processo di autenticazione su ISE

# Introduzione

In questo documento viene descritto come configurare una WLAN (Wireless Local Area Network) con protezione aziendale Wi-Fi Protected Access 2 (WPA2) con un controller Mobility Express e un server esterno RADIUS (Remote Authentication Dial-In User Service). Identity Service Engine (ISE) è utilizzato come esempio di server RADIUS esterni.

Il protocollo EAP (Extensible Authentication Protocol) utilizzato in questa guida è PEAP (Protected Extensible Authentication Protocol). Inoltre, il client è assegnato a una VLAN specifica (diversa da quella assegnata alla WLAN per impostazione predefinita).

# Prerequisiti

### Requisiti

Cisco raccomanda la conoscenza dei seguenti argomenti:

- 802.1x
- PEAP
- CA (Certification Authority)
- Certificati

### Componenti usati

Le informazioni fornite in questo documento si basano sulle seguenti versioni software e hardware:

ME v8.2

ISE v2.1

Notebook Windows 10

Le informazioni discusse in questo documento fanno riferimento a dispositivi usati in uno specifico ambiente di emulazione. Su tutti i dispositivi menzionati nel documento la configurazione è stata ripristinata ai valori predefiniti. Se la rete è operativa, valutare attentamente eventuali conseguenze derivanti dall'uso dei comandi.

# Configurazione

Esempio di rete

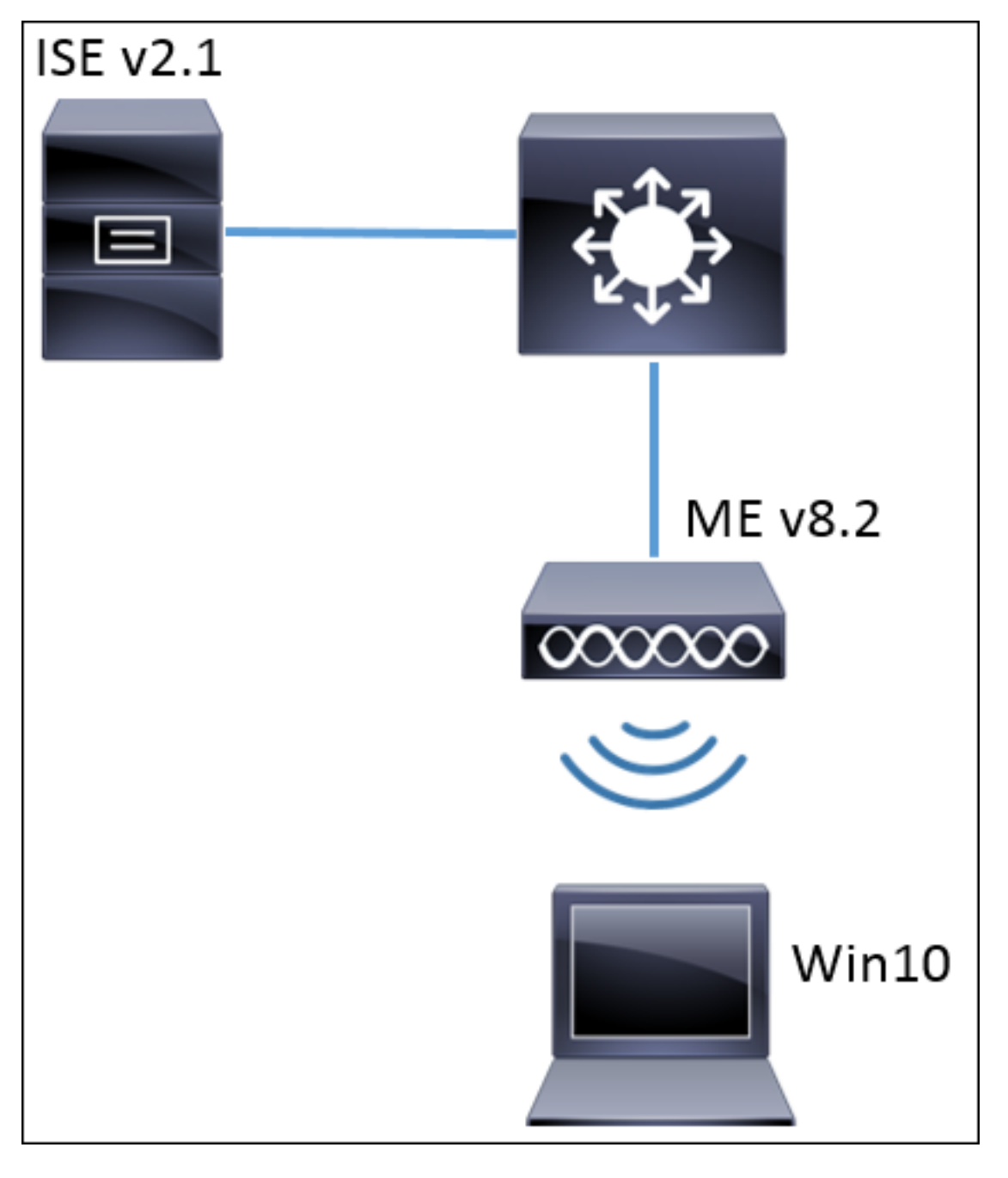

#### Configurazioni

Le fasi generali sono:

- 1. Creare il Service Set Identifier (SSID) in ME e dichiarare il server RADIUS (ISE in questo esempio) in ME
- 2. Dichiara ME su server RADIUS (ISE)
- 3. Crea la regola di autenticazione su ISE
- 4. Creare la regola di autorizzazione in ISE
- 5. Configurare l'endpoint

#### Configurazione su ME

Per consentire la comunicazione tra il server RADIUS e ME è necessario registrare il server RADIUS su ME e viceversa. In questo passaggio viene illustrato come registrare il server RADIUS su ME.

Passaggio 1. Aprire la GUI di ME e passare a Wireless Settings (Impostazioni wireless) > WLAN > Add new WLAN (Aggiungi nuova WLAN).

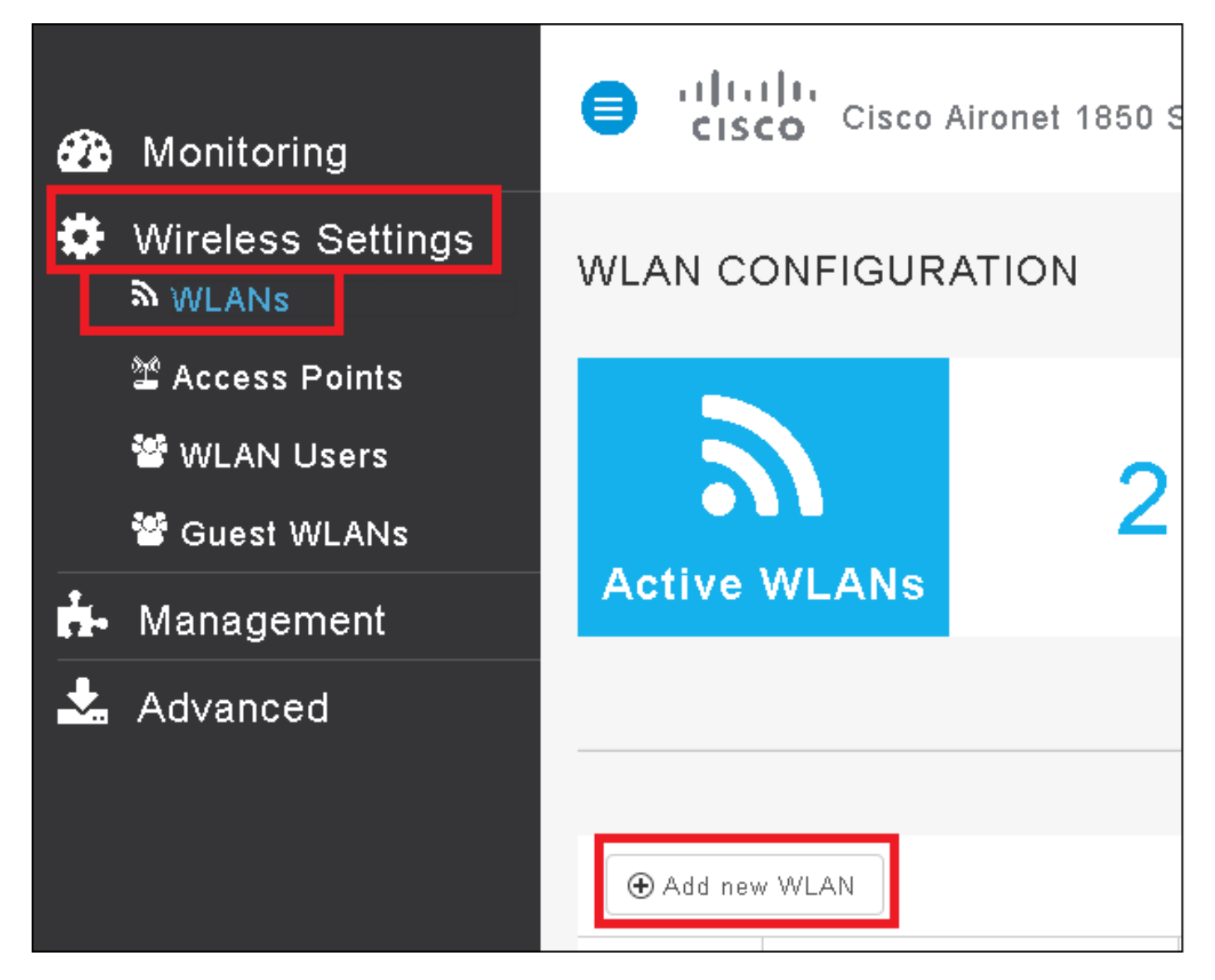

Passaggio 2. Selezionare un nome per la WLAN.

| Add Ne  | w WLAN         |                 | ×           |
|---------|----------------|-----------------|-------------|
| General | WLAN Security  | VLAN & Firewall | QoS         |
|         |                |                 |             |
|         | WLAN Id        | 3 •             |             |
|         | Profile Name * | me-ise          |             |
|         | SSID *         | me-ise          |             |
|         | Admin State    | Enabled 🔹       |             |
|         | Radio Policy   | ALL .           |             |
|         |                |                 |             |
|         |                | 🛛 📿 App         | ly 🛞 Cancel |

Passaggio 3. Specificare la configurazione di protezione nella scheda **Protezione WLAN**.

Scegliere **WPA2 Enterprise**, per il server di autenticazione scegliere **RAGGIO esterno**. Fare clic sull'opzione di modifica per aggiungere l'indirizzo IP del RADIUS e scegliere una chiave **segreta condivisa**.

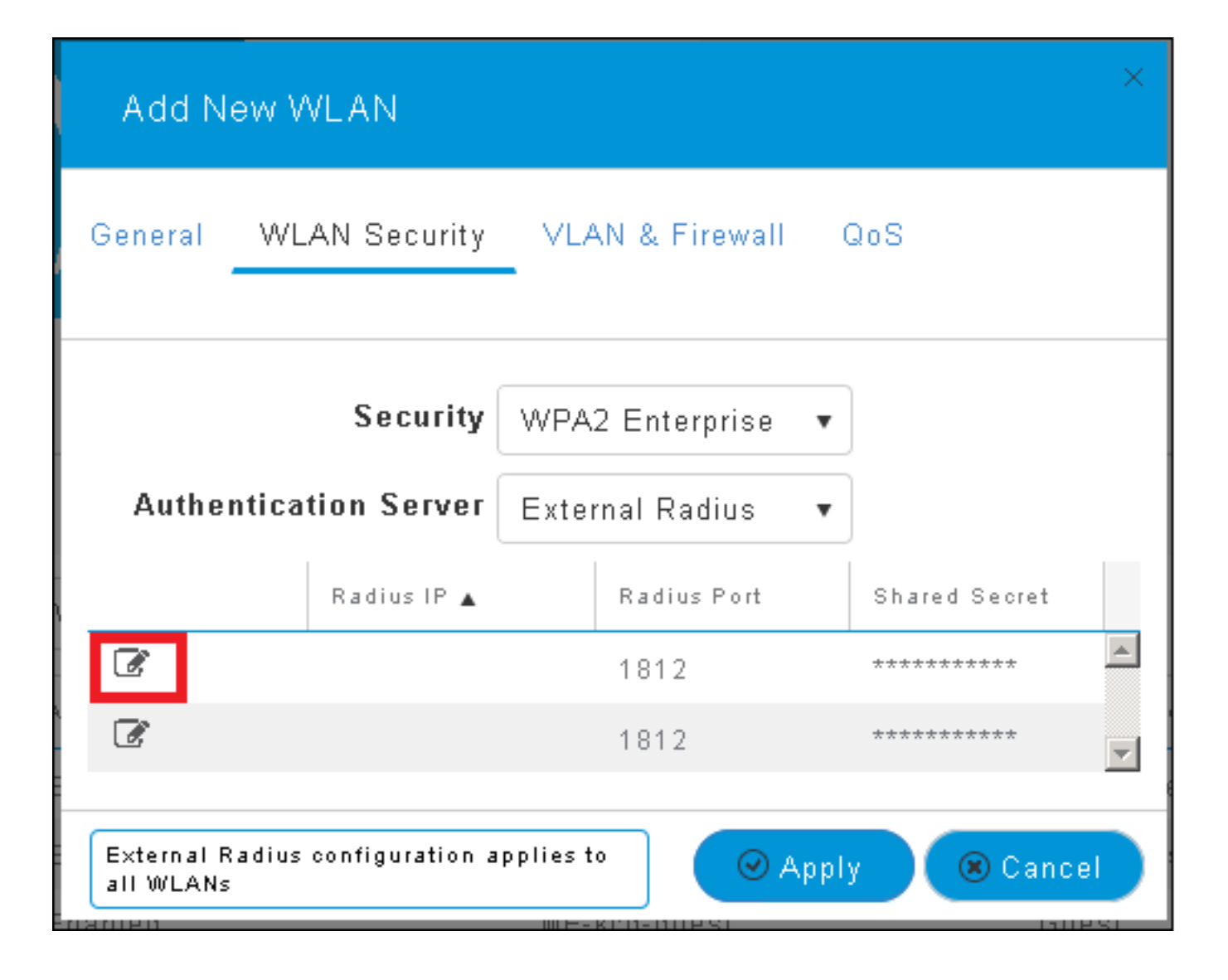

| Add N                            | ew WLAN                      | ×                                                                                                    |
|----------------------------------|------------------------------|----------------------------------------------------------------------------------------------------|
| General                          | WLAN Security                | VLAN & Firewall QoS                                                                                    |
| Authe                            | Security<br>ntication Server | WPA2 Enterprise 🔹<br>External Radius 🔹                                                                 |
| <ul> <li>✓</li> <li>✓</li> </ul> | Radius IP 🔺                  | Radius Port Shared Secret          1812       •••••••         e enter valid IPv4 address       ••••••• |
| External F<br>all WLANs          | Radius configuration a<br>s  | applies to 🛛 🖉 Apply 💌 Cancel                                                                          |

<a.b.c.d> corrisponde al server RADIUS.

Passaggio 4. Assegnare una VLAN all'SSID.

Se l'SSID deve essere assegnato alla VLAN dell'access point, questo passaggio può essere ignorato.

Per assegnare gli utenti per questo SSID a una VLAN specifica (diversa dalla VLAN dell'access point), abilitare **Use VLAN Tagging** e assegnare l'**ID VLAN** desiderato.

| Add New WLAN                                          | ×                   |  |  |  |
|-------------------------------------------------------|---------------------|--|--|--|
| General WLAN Security                                 | VLAN & Firewall QoS |  |  |  |
| Use VLAN Tagging                                      | Yes                 |  |  |  |
| VLAN ID *                                             | 2400 🔹              |  |  |  |
| Enable Firewall                                       | No                  |  |  |  |
|                                                       |                     |  |  |  |
| VLAN and Firewall configuration apply to<br>all WLANs |                     |  |  |  |

**Nota:** Se si usa il tagging VLAN, verificare che la porta dello switch a cui è connesso il punto di accesso sia configurata come porta trunk e che la VLAN dell'access point sia configurata come nativa.

Passaggio 5. Fare clic su Apply (Applica) per completare la configurazione.

| Add New WLAN                                          | ×                   |  |  |  |
|-------------------------------------------------------|---------------------|--|--|--|
| General WLAN Security                                 | VLAN & Firewall QoS |  |  |  |
|                                                       |                     |  |  |  |
| Use VLAN Tagging                                      | Yes 🔹               |  |  |  |
| VLAN ID *                                             | 2400 🔹              |  |  |  |
| Enable Firewall                                       | No 🔻                |  |  |  |
|                                                       |                     |  |  |  |
| VLAN and Firewall configuration apply to<br>all WLANs |                     |  |  |  |

Passaggio 6. Facoltativo, configurare la WLAN in modo che accetti l'override della VLAN.

Abilitare l'override AAA sulla WLAN e aggiungere le VLAN necessarie. A tale scopo, è necessario aprire una sessione CLI sull'interfaccia di gestione ME ed eseguire i seguenti comandi:

```
>config wlan disable <wlan-id>
>config wlan aaa-override enable <wlan-id>
>config wlan enable <wlan-id>
>config flexconnect group default-flexgroup vlan add <vlan-id>
Dichiaratemi ad ISE
```

Passaggio 1. Aprire la console ISE e selezionare Amministrazione > Risorse di rete > Dispositivi di rete > Aggiungi.

| elisio Identity Serv | rices Engine Hom         | e 🔹 🕨 Context V | isibility 🔹 🕨 Operati | ons 🔹 🕨 Policy | <ul> <li>Administration</li> </ul> | → Worl   |
|----------------------|--------------------------|-----------------|-----------------------|----------------|------------------------------------|----------|
| ▶ System → Ident     | iity Management 🛛 🕶 Netw | ork Resources   | Device Portal Man     | agement pxGrid | d Services 🔹 🕨 Feed Se             | ervice I |
| ▼Network Devices     | Network Device Groups    | Network Devic   | e Profiles External   | RADIUS Servers | RADIUS Server Sequ                 | ences    |
|                      | Ø                        |                 |                       |                |                                    |          |
| Network devices      | Ne                       | twork Devices   |                       |                |                                    |          |
| Default Device       | /                        | Edit 🕂 Add 🕞    | Duplicate             | Export 👻 🖸     | Generate PAC                       | te 🔻     |

Passaggio 2. Immettere le informazioni.

Facoltativamente, è possibile specificare il nome del modello, la versione del software, la

descrizione e assegnare i gruppi di dispositivi di rete in base al tipo di dispositivo, alla posizione o ai WLC.

a.b.c.d corrisponde all'indirizzo IP dell'utente corrente.

| Network Devices List > New Network Device<br>Network Devices |
|--------------------------------------------------------------|
| * Name WLC-name                                              |
| Description optional description                             |
|                                                              |
| * IP Address: a.b.c.d / 32                                   |
|                                                              |
| * Device Profile 🛛 😹 Cisco 👻 🕀                               |
| Model Name                                                   |
|                                                              |
| wic-software 🛬                                               |
| * Network Device Group                                       |
| Device Type WLCs-2504 📀 Set To Default                       |
|                                                              |
| WI CS WI C                                                   |
| WECS Sec To Default                                          |
|                                                              |
| RADIUS Authentication Settings                               |
| Enable Authentication Settings                               |
| Protocol RADIUS                                              |
| * Shared Secret Show                                         |
| Enable KeyWrap 🔲 🕢                                           |
| * Key Encryption Key Show                                    |
| * Message Authenticator Code Key                             |
| Key Input Format  ASCIL HEXADECIMAL                          |
| CoA Port 1700                                                |
|                                                              |

Per ulteriori informazioni sui gruppi di dispositivi di rete, vedere questo collegamento:

ISE - Gruppi di dispositivi di rete

Crea un nuovo utente su ISE

Passaggio 1. Passare a Amministrazione > Gestione delle identità > Identità > Utenti > Aggiungi.

| diale Identity Services Engine   | Home          | Context Visibility   | Operations         | ▶ Policy    | <ul> <li>Administration</li> </ul>     |
|----------------------------------|---------------|----------------------|--------------------|-------------|----------------------------------------|
| ► System                         | • Network F   | Resources 🔹 🕨 Device | e Portal Managemer | nt pxGrid 8 | System                                 |
| ■Identities Groups External Iden | itity Sources | Identity Source Seq  | uences 🕨 Setting   | s           | Deployment<br>Licensing                |
| C Users                          | Networ        | k Access Users       |                    |             | Certificates<br>Logging<br>Maintenance |
| Latest Manual Network Scan Res   | / Edit        | + Add 🔣 Change St    | atus 👻 🕵 Import    | Export -    | Upgrade<br>Backup & Restor             |
|                                  | Stat          | ading                |                    | Description | Admin Access<br>Settings               |
|                                  |               |                      |                    |             | Identity Managem                       |

Passaggio 2. Immettere le informazioni.

In questo esempio l'utente appartiene a un gruppo denominato ALL\_ACCOUNTS ma può essere adeguato in base alle esigenze.

| Network Access Users List > New Network Access User |                |
|-----------------------------------------------------|----------------|
| Network Access User                                 |                |
| *Name user1                                         |                |
| Status 🔽 Enabled 👻                                  |                |
| Email                                               |                |
| Passwords                                           |                |
| Password Type: Internal Users 🔹                     |                |
| Password                                            | Re-Enter Passw |
| * Login Password                                    | •••••          |
| Enable Password                                     |                |
| User Information                                    |                |
| First Name                                          |                |
| Last Name                                           |                |
| <ul> <li>Account Options</li> </ul>                 |                |
| Description                                         |                |
| Change password on next login                       |                |
| <ul> <li>Account Disable Policy</li> </ul>          |                |
| Disable account if date exceeds 2017-01-21          |                |
| ▼ User Grouns                                       |                |
|                                                     |                |
|                                                     |                |
| Submit Cancel                                       |                |

#### Creare la regola di autenticazione

Le regole di autenticazione vengono utilizzate per verificare se le credenziali degli utenti sono corrette, ovvero per verificare se l'utente è effettivamente l'utente a cui sono state assegnate, e

per limitare i metodi di autenticazione consentiti.

Passaggio 1. Naviga in Criteri > Autenticazione.

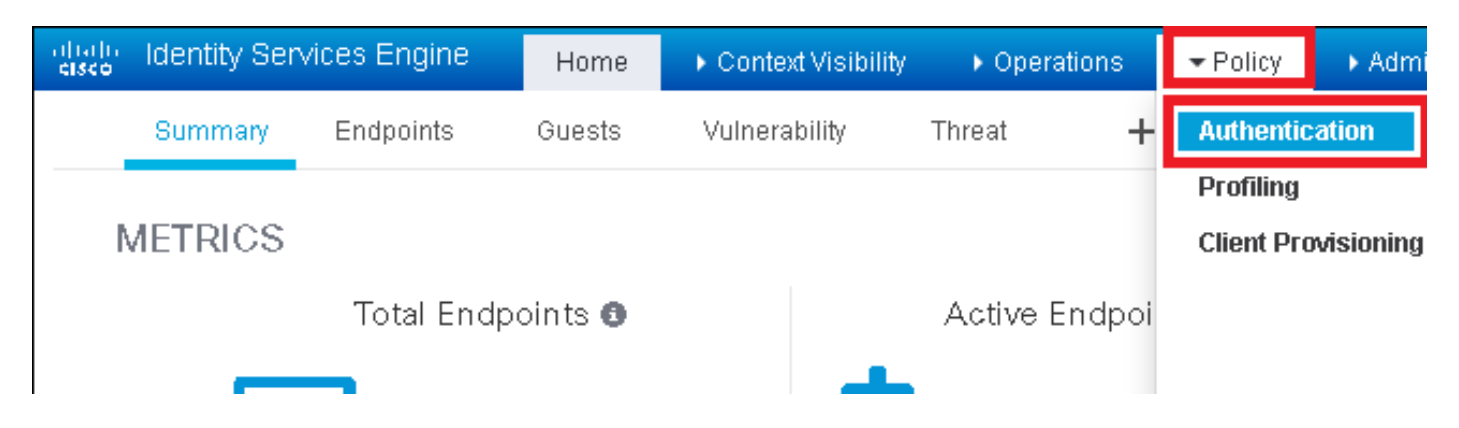

Passaggio 2. Inserire una nuova regola di autenticazione.

A tale scopo, passare a Criterio > Autenticazione > Inserisci nuova riga sopra/sotto.

| diale Identity Services Engine                                                               | Home 🔸 Context Visibility                      | Operations → Policy                 | ▶ Administration        | ▶ Work Centers | Li                   |
|----------------------------------------------------------------------------------------------|------------------------------------------------|-------------------------------------|-------------------------|----------------|----------------------|
| Authentication Authorization Pr                                                              | Profiling Posture Client Provision             | ning 🔹 Policy Elements              |                         |                |                      |
| ting the protocols that ISE should use to o<br>system > Backup & Restore > Policy Expo<br>ed | communicate with the network device<br>nt Page | es, and the identity sources that i | t should use for auther | ntication.     |                      |
| : If Wired_MAB <b>OR</b><br>_Protocols and<br>:use Internal Endpoints                        |                                                |                                     |                         |                | Insert new row above |
| : If Wired_802.1X <b>OR</b><br>IC_Protocols and                                              |                                                |                                     |                         |                | Duplicate below      |

Passaggio 3. Inserire le informazioni necessarie

Questo esempio di regola di autenticazione consente di utilizzare tutti i protocolli elencati nell'elenco **Accesso alla rete predefinito**, applicabile alla richiesta di autenticazione per i client Wireless 802.1x e con ID stazione chiamata e terminante con *ise-ssid*.

| the intervices Engine Home + C                                                                                                    | Context Visibility ► Operations ▼Policy                                                                           | Administration     Work Centers                                          |
|----------------------------------------------------------------------------------------------------|----------------------------------------------------------------------------------------------------|--------------------------------------------------------------------------|
| Authentication Authorization Profiling Posture                                                                                             | Client Provisioning                                                                                               |                                                                          |
| Authentication Policy Define the Authentication Policy by selecting the protocols For Policy Export on to Administration > System > Backup | that ISE should use to communicate with the netw                                                                  | vork devices, and the identity sources that it should use for authentica |
| Policy Type O Simple  Rule-Based                                                                                                    | a restore - Fondy Export Fuge                                                                                     |                                                                          |
| if Rule name                                                                                                    | Wireless_802.1X AND Select Attribute                                                                              | llow Protocols : Default Network Access 📀 and 🕳                          |
| Default : Us                                                                                                    | Add All Conditions Below to Library  Condition Name  Description  Wireless_802.1X  A condition to m  Desting Call | AND  AND AND AND AND AND AND AND AND AND AND                             |

Scegliere inoltre l'origine Identità per i client che soddisfano questa regola di autenticazione. In questo esempio viene utilizzato *Utenti interni* 

| Rule name : If War | eless_802.1X AND Radius:Call                                                                                                    | It Network Access 📀 and . |
|--------------------|----------------------------------------------------------------------------------------------------|---------------------------|
| ✓ Default : Use    | Internal Users Identity Source Internal Users Options If authentication failed Reject  If user not found Reject  If user not found Reject  If process failed Drop  V Note: For authentications using PEAP, LEAP, EAP-FAST, EAP-TLS or  it is not possible to continue processing when authentication fails o If continue option is selected in these cases, requests will be reject | Identity Source List      |
|                    |                                                                                                    | Tureural Ozeiz            |

#### Al termine, fate clic su Fatto (Done) e Salva (Save)

| 🖉 🖌 🗹 🗸 Rule name : If 🛛 Wireless_802.1X AND Radius:Cal 💠 Allow Protocols : Default Network Access 📀 and — | Done      |
|----------------------------------------------------------------------------------------------------|-----------|
| Default : Use Internal Users 💠                                                                             | Actions 👻 |
|                                                                                                    |           |
|                                                                                                    |           |
| Save                                                                                                    |           |

Per ulteriori informazioni su Consenti criteri protocolli, vedere questo collegamento:

#### Servizio Protocolli consentiti

Per ulteriori informazioni sulle origini di identità, vedere questo collegamento:

#### Crea un gruppo di identità utente

#### Creare la regola di autorizzazione

La regola di autorizzazione è quella incaricata di determinare se al client è consentito o meno connettersi alla rete

#### Passaggio 1. Passare a Criterio > Autorizzazione.

| es Engine                                  | e Home                              | ► C                 | ontext Visibility                            | Operations                      | ▼Policy    | Administration | Work Centers                                             |
|--------------------------------------------|-------------------------------------|---------------------|----------------------------------------------|---------------------------------|------------|----------------|----------------------------------------------------------|
| norization                                 | Profiling Po                        | osture              | Client Provisionin                           | g 🔹 🕨 Policy Ele                | Authentic  | ation          | Authorization                                            |
|                                            |                                     |                     |                                              |                                 | Profiling  |                | Posture                                                  |
| V<br>Policy by co<br>dministratio<br>plies | onfiguring rules<br>on > System > E | based (<br>Backup & | on identity groups a<br>k Restore ≻ Policy E | nd/or other condi<br>xport Page | Client Pro | wisioning      | Policy Elements<br>Dictionaries<br>Conditions<br>Results |

Passaggio 2. Inserire una nuova regola. Passare a **Criterio > Autorizzazione > Inserisci nuova** regola sopra/sotto.

| ditajn<br>cisco | Identity S  | Services Engine      | Home             | Context Visibility      | Operations        | * Policy | Administration | Work Centers | License V                          |
|-----------------|-------------|----------------------|------------------|-------------------------|-------------------|----------|----------------|--------------|------------------------------------|
| Authe           | entication  | Authorization Pr     | ofiling Postu    | re Client Provisioning  | Policy Eleme      | ents     |                |              |                                    |
|                 |             |                      |                  |                         |                   |          |                |              |                                    |
| riaurina ru     | les based o | n identity groups an | d/or other cond  | tions. Drag and drop ru | les to change the | order.   |                |              |                                    |
| > System        | > Backup &  | Restore > Policy Exp | oort Page        |                         |                   |          |                |              |                                    |
| *               |             |                      |                  |                         |                   |          |                |              |                                    |
|                 |             |                      |                  |                         |                   |          |                |              |                                    |
|                 |             |                      |                  |                         |                   |          |                |              |                                    |
|                 |             | A                    | 171              | 1 - H                   |                   |          | <b>B</b> 1     |              |                                    |
|                 |             | Conditions (id       | entity groups ar | id other conditions)    |                   |          | Permissions    |              | _                                  |
|                 |             |                      |                  |                         |                   |          |                |              | Insert New Rule Above              |
|                 |             |                      |                  |                         |                   |          |                |              | Insert New Rule Below              |
|                 |             |                      |                  |                         |                   |          |                |              | Duplicate Above<br>Duplicate Below |

Passaggio 3. Immettere le informazioni.

Scegliere innanzitutto un nome per la regola e i gruppi di identità in cui è memorizzato l'utente. In questo esempio l'utente è memorizzato nel gruppo *ALL\_ACCOUNTS*.

|   | Status   | Rule Name                  | Соп            | ditions (identity groups and other conditions)         | Permissions   |            |
|---|----------|----------------------------|----------------|--------------------------------------------------------|---------------|------------|
| 1 |          | NameAuthZrule              |                | Any Pland Condition(s)                                 | then AuthZ Pr | . ¢        |
|   | <b>~</b> | 75.5                       | f Vi           |                                                        |               |            |
|   | <b>~</b> | Minetes Thank and deep a   | f Ela          | Any Ol -+                                              |               | less Acuma |
|   |          | Profiled Ciscolary Lauris  | f Ci           | User Identity Groups                                   | C             | s          |
|   | ~        | Francis Mon Cheo (R.Phones | f Nor          | ↓                                                      | •             | ગણ્યુલ     |
|   | 0        | Compliant_Devices_Authors  | f (Na          | GuestType_Daily(default)     GuestType_Weekly(default) |               |            |
|   | 0        | Employes JEAP THE          | f (114<br>1845 | GuestType_Contractor (default)                         |               | NE         |
| 1 | 0        | Employee Ophoending        | f (031         | EAP-MSCHAPV2      ALL_ACCOUNTS (default)               | 07_05/2×1     | 0.0.9200   |
|   | -        |                            |                |                                                        |               |            |

In seguito scegliere altre condizioni che fanno rientrare il processo di autorizzazione in questa regola. In questo esempio il processo di autorizzazione rileva questa regola se utilizza una connessione wireless 802.1x e viene chiamato ID stazione e termina con *ise-ssid*.

|   | Status   | Rule Name     | Conditions (identity groups a | and other conditions)                | Permissions                                     |       |
|---|----------|---------------|-------------------------------|--------------------------------------|-------------------------------------------------|-------|
| 0 | <b>-</b> | NameAuthZrule | if AL 💠 and                   | Wireless_802.1X AND Radius:Call      | 😑 then AuthZ Pr 💠                               |       |
| 1 | <b>~</b> |               | S                             | 💾 Add All Conditions Below to Librar | У                                               |       |
|   | <b>~</b> |               | <i>۵</i> ,                    | Condition Name De                    | escription                                      | AND - |
|   |          |               |                               | Wireless 802.1X 📀 Normali            | sed Radius:RadiusFlowType EQUALS Wireless802_1> | AND   |
| 1 | <u>~</u> |               | e                             |                                      |                                                 |       |

Infine, scegliere il profilo di autorizzazione che consente ai client di connettersi alla rete, fare clic su **Fine** e **Salva**.

|    | Status   | Rule Name     | Conditions (ider   | tity groups and other conditions) | )              | Permi  | issions      |              |          |
|----|----------|---------------|--------------------|-----------------------------------|----------------|--------|--------------|--------------|----------|
|    | <b>-</b> | NameAuthZrule | if AL              |                                   | ND Radius:Call | 💠 then | PermitAc     |              | Done     |
| 1  | <u>~</u> |               |                    |                                   |                |        |              |              | Edit   🕶 |
| 1  |          |               |                    |                                   |                | 1      | PermitAccess |              | Edit   🕶 |
| 1  |          |               |                    |                                   |                |        |              | Standard     | Edit   🕶 |
| 1  | <u>~</u> |               |                    |                                   |                |        |              |              | Edit   - |
| 1  | 0        |               |                    |                                   |                |        |              | € E          | Edit   🕶 |
| 1  | 0        |               |                    |                                   |                |        |              |              | Edit   🕶 |
| 1  | 0        |               |                    |                                   |                |        |              |              | Edit   🕶 |
| 1  | 0        |               |                    |                                   |                |        |              |              | Edit   🕶 |
| 1  | 0        |               |                    |                                   |                |        |              | PermitAccess | Edit   - |
| 1  |          |               |                    |                                   |                |        |              |              | Edit   🕶 |
|    | ~        | Default       | if no matches, the | DenyAccess                        |                |        |              |              | Edit   🕶 |
|    | _        |               |                    |                                   |                |        |              |              |          |
| Sa | ve Res   | et            |                    |                                   |                |        |              |              |          |

Facoltativamente, creare un nuovo profilo di autorizzazione che assegni il client wireless a una VLAN diversa:

| • |                             |                            |
|---|-----------------------------|----------------------------|
|   |                             |                            |
| 6 | ) — ÷                       |                            |
|   | Standard                    |                            |
|   |                             |                            |
|   | ⟨= •  ≡ •                   | د <u>ن</u> ي -             |
|   | 😪 Blackhole_Wireless_Access | 🎡 Add New Standard Profile |

Immettere le informazioni:

| Add New Standard Pro                                                                          | file                            |      | 1    |
|-----------------------------------------------------------------------------------------------|---------------------------------|------|------|
| Authorization Profile                                                                         |                                 | í    | ì .  |
| * Name                                                                                        | e name-of-profile               |      |      |
| Description                                                                                   |                                 |      |      |
| * Access Type                                                                                 | access_accept                   |      |      |
| Network Device Profile                                                                        | the Cisco 🔹 🕀                   |      |      |
| Service Template                                                                              |                                 |      |      |
| Track Movement                                                                                |                                 |      |      |
| Passive Identity Tracking                                                                     | 9 D 0                           |      |      |
|                                                                                               |                                 |      |      |
|                                                                                               |                                 |      |      |
| ▼ Common Tasks                                                                                |                                 |      |      |
| DACL Name                                                                                     |                                 | ^    |      |
|                                                                                               |                                 | - 84 |      |
| ACL (Filter-ID)                                                                               |                                 |      |      |
| _                                                                                             |                                 |      |      |
| 🗹 VLAN                                                                                        | Tag ID 1 Edit Tag IDName Van-id |      |      |
| Voice Domain Perm                                                                             | nission                         |      |      |
|                                                                                               |                                 | Ŷ    |      |
|                                                                                               |                                 |      |      |
| <ul> <li>Advanced Attribut</li> </ul>                                                         | tes Settings                    |      |      |
|                                                                                               |                                 |      |      |
| Select an item                                                                                |                                 |      |      |
|                                                                                               |                                 |      |      |
|                                                                                               |                                 |      |      |
| <ul> <li>Attributes Details</li> </ul>                                                        |                                 |      |      |
| Access Type = ACCESS<br>Tunnel-Private-Group-ID<br>Tunnel-Type = 1:13<br>Tunnel-Medium-Type = | LACEPT<br>D = 1:vbn-id<br>1:6   |      |      |
| americanite type -                                                                            |                                 |      |      |
|                                                                                               |                                 |      |      |
|                                                                                               |                                 |      |      |
| C                                                                                             |                                 | >    |      |
|                                                                                               |                                 | Save | ance |

#### Configurazione del dispositivo terminale

Configurare un portatile Windows 10 per la connessione a un SSID con autenticazione 802.1x utilizzando PEAP/MS-CHAPv2 (versione Microsoft del protocollo Challenge-Handshake Authentication versione 2).

In questo esempio di configurazione, ISE utilizza il proprio certificato autofirmato per eseguire l'autenticazione.

Per creare il profilo WLAN sul computer Windows, sono disponibili due opzioni:

- 1. Installa il certificato autofirmato nel computer per convalidare e considerare attendibile il server ISE per completare l'autenticazione
- 2. Ignora la convalida del server RADIUS e considera attendibile qualsiasi server RADIUS utilizzato per eseguire l'autenticazione (scelta non consigliata, in quanto può diventare un problema di sicurezza)

La configurazione di queste opzioni è spiegata in <u>Configurazione del dispositivo terminale -</u> <u>Creazione del profilo WLAN - Passaggio 7</u>.

#### Fine configurazione dispositivo - Installa certificato autofirmato ISE

Passaggio 1. Esportare il certificato autofirmato da ISE.

Accedere ad ISE e selezionare Amministrazione > Sistema > Certificati > Certificati di sistema.

Selezionare quindi il certificato utilizzato per l'autenticazione EAP e fare clic su Esporta.

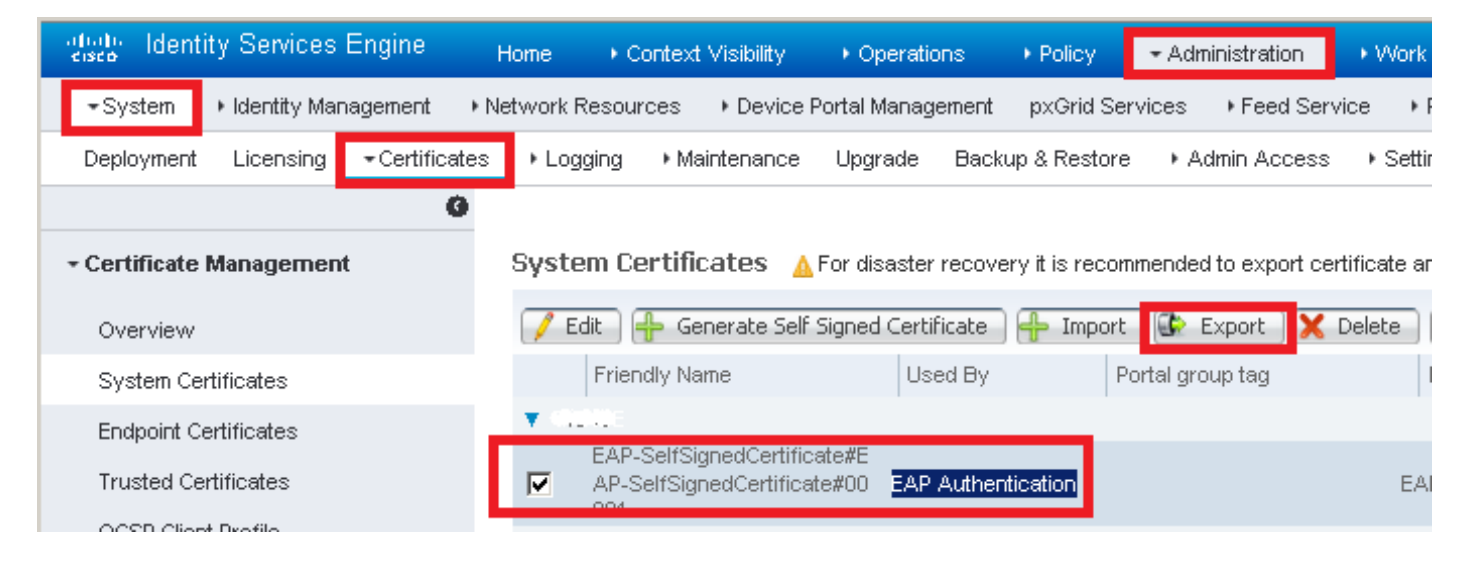

Salvare il certificato nella posizione desiderata. Il certificato è installato nel computer Windows.

| Export Certificate 'EAP-SelfSignedCertificate#EAP-SelfSignedCertificate#00001'                                   | ×   |
|----------------------------------------------------------------------------------------------------|-----|
| <ul> <li>Export Certificate Only</li> </ul>                                                                      |     |
| Export Certificate and Private Key                                                                               |     |
| *Private Key Password                                                                                            |     |
| *Confirm Password                                                                                                |     |
| Warning: Exporting a private key is not a secure operation. It could lead to possible exposure of the private ke | у.  |
| Export                                                                                                    | :el |

Passaggio 2. Installare il certificato nel computer Windows.

Copiare il certificato esportato in precedenza nel computer Windows, modificare l'estensione del file da .pem a .crt, dopo che il doppio clic su di esso e selezionare **Installa certificato...**.

| 👼 Certificate                                                                                                    | ×                  |  |  |  |
|----------------------------------------------------------------------------------------------------|--------------------|--|--|--|
| General Details Certification Path                                                                                                    |                    |  |  |  |
| Certificate Information                                                                                                    |                    |  |  |  |
| This CA Root certificate is not trusted. To enable trust,<br>install this certificate in the Trusted Root Certification<br>Authorities store. |                    |  |  |  |
|                                                                                                    |                    |  |  |  |
| Issued to: EAP-SelfSignedCertificate                                                                                                    | ,                  |  |  |  |
| Issued by: EAP-SelfSignedCertificate                                                                                                    | ,                  |  |  |  |
| <b>Valid from 23/11/2016 to 23/11/2</b>                                                                                                    | 018                |  |  |  |
| Install Certificat                                                                                                    | e Issuer Statement |  |  |  |
|                                                                                                    | ОК                 |  |  |  |

Scegliere di installarlo nel computer locale, quindi fare clic su Avanti.

| 🔶 😸 Certificate Import Wizard                                                                                                    | ^ |
|----------------------------------------------------------------------------------------------------|---|
| Welcome to the Certificate Import Wizard                                                                                                    |   |
| This wizard helps you copy certificates, certificate trust lists, and certificate revocation<br>lists from your disk to a certificate store.                                                                                                    |   |
| A certificate, which is issued by a certification authority, is a confirmation of your identity<br>and contains information used to protect data or to establish secure network<br>connections. A certificate store is the system area where certificates are kept. |   |
| Store Location                                                                                                    |   |
| Current User     Occal Machine                                                                                                    |   |
| To continue, click Next.                                                                                                    |   |
|                                                                                                    |   |
|                                                                                                    |   |
|                                                                                                    | _ |
| Sext Cance                                                                                                    | 1 |

Selezionare Colloca tutti i certificati nel seguente archivio, quindi individuare e scegliere Autorità di certificazione radice attendibili. Quindi, fare clic su Next (Avanti).

| 🚰 Certificate Import Wizard                                                                                 | ×                                                                                                    |
|----------------------------------------------------------------------------------------------------|----------------------------------------------------------------------------------------------------|
| Certificate Store<br>Certificate stores are system areas where certificates are kept.                       |                                                                                                    |
| Windows can automatically select a certificate store, or you can specify a location for<br>the certificate. |                                                                                                    |
| O Automatically select the certificate store based on the type of certificate                               |                                                                                                    |
| Place all certificates in the following store                                                               |                                                                                                    |
| Certificate store:                                                                                          |                                                                                                    |
| Trusted Root Certification Authorities Browse                                                               |                                                                                                    |
|                                                                                                    |                                                                                                    |
|                                                                                                    |                                                                                                    |
|                                                                                                    |                                                                                                    |
|                                                                                                    |                                                                                                    |
|                                                                                                    |                                                                                                    |
|                                                                                                    |                                                                                                    |
|                                                                                                    |                                                                                                    |
| Next Cano                                                                                                   | el                                                                                                    |
|                                                                                                    | Certificate Import Wizard          Certificate Store         Certificate stores are system areas where certificates are kept.         Mindows can automatically select a certificate store, or you can specify a location for the certificate.         Automatically select the certificate store based on the type of certificate store.         Place all certificates in the following store         Certificate store:         Trusted Root Certification Authorities         Browse |

Quindi fare clic su Fine.

| 🗲 🛭 🛃 Certificate Import Wizard                 | ^                                |
|-------------------------------------------------|----------------------------------|
| Completing the Certificate I                    | mport Wizard                     |
| The certificate will be imported after you clic | k Finish.                        |
| You have specified the following settings:      |                                  |
| Certificate Store Selected by User Trustee      | d Root Certification Authorities |
| Content Certific                                | ate                              |
|                                                 |                                  |
|                                                 |                                  |
|                                                 |                                  |
|                                                 |                                  |
|                                                 |                                  |
|                                                 |                                  |
|                                                 |                                  |
|                                                 |                                  |
|                                                 |                                  |
|                                                 |                                  |
|                                                 |                                  |
|                                                 |                                  |
|                                                 | Finish Cancel                    |

Alla fine fare clic su Sì per confermare l'installazione del certificato.

### Security Warning

You are about to install a certificate from a certification authority (CA) claiming to represent:

EAP-SelfSignedCertificate

Windows cannot validate that the certificate is actually from "EAP-SelfSignedCertificate". You should confirm its origin by contacting "EAP-SelfSignedCertificate". The following number will assist you in this process:

### Warning:

If you install this root certificate, Windows will automatically trust any certificate issued by this CA. Installing a certificate with an unconfirmed thumbprint is a security risk. If you click "Yes" you acknowledge this risk.

Do you want to install this certificate?

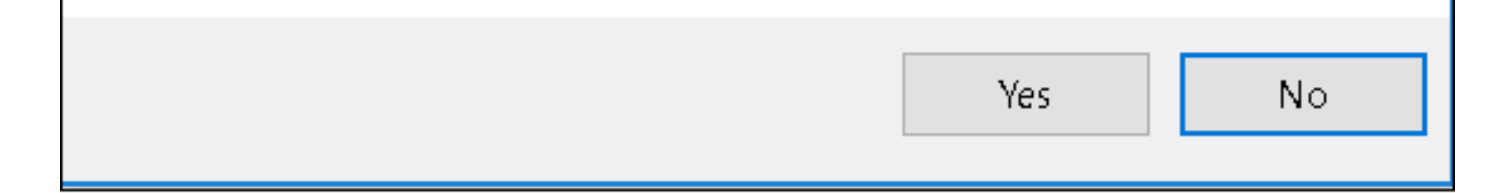

Infine fare clic su OK.

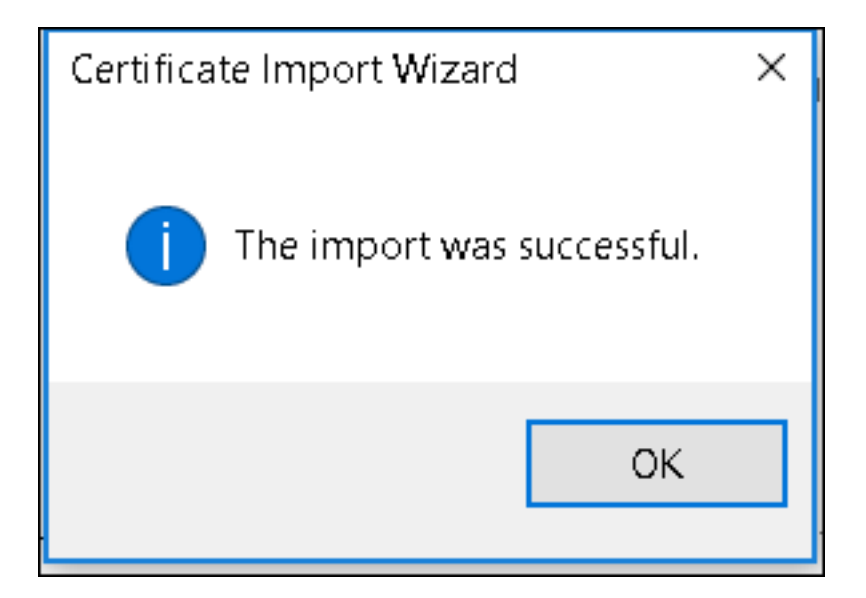

Fine configurazione dispositivo - Creazione del profilo WLAN

Passaggio 1. Fare clic con il pulsante destro del mouse sull'icona **Start** e selezionare **Pannello di** controllo.

|   | Programs and Features      |
|---|----------------------------|
|   | Mobility Center            |
|   | Power Options              |
|   | Event Viewer               |
|   | System                     |
|   | Device Manager             |
|   | Network Connections        |
|   | Disk Management            |
|   | Computer Management        |
|   | Command Prompt             |
|   | Command Prompt (Admin)     |
|   | Task Manager               |
|   | Control Panel              |
|   | File Explorer              |
|   | Search                     |
|   | Run                        |
|   | Shut down or sign out      |
|   | Desktop                    |
| E | א נון 📮 Downi 👽 Networ 👳 א |

Passaggio 2. Passare a **Rete e Internet**, quindi a **Centro connessioni di rete e condivisione** e fare clic su **Configura nuova connessione o rete.** 

| 🔩 Network and Sharing Center                                                  |                                                                                                    |                                                                           |  |  |  |  |  |  |  |
|-------------------------------------------------------------------------------|----------------------------------------------------------------------------------------------------|---------------------------------------------------------------------------|--|--|--|--|--|--|--|
| ← → ✓ ↑ 💐 > Control Panel > Network and Internet > Network and Sharing Center |                                                                                                    |                                                                           |  |  |  |  |  |  |  |
| Control Panel Home View your basic network information and set up connections |                                                                                                    |                                                                           |  |  |  |  |  |  |  |
| Change adapter settings                                                       | View your active networks                                                                                                    |                                                                           |  |  |  |  |  |  |  |
| Change advanced sharing settings                                              | <b>cisco.com</b><br>Domain network                                                                                                    | Access type: Internet<br>Connections: <i>Iternet</i>                      |  |  |  |  |  |  |  |
|                                                                               | Change your networking settings<br>Set up a new connection or network<br>Set up a broadband, dial-up, or VPN connection<br>Troubleshoot problems<br>Diagnose and repair network problems, or get | on; or set up a router or access point.<br>t troubleshooting information. |  |  |  |  |  |  |  |

Passaggio 3. Selezionare Connetti manualmente a una rete wireless e fare clic su Avanti.

|                                                               | _    |     | $\times$ |
|---------------------------------------------------------------|------|-----|----------|
| 🔶 🛬 Set Up a Connection or Network                            |      |     |          |
|                                                               |      |     |          |
| Choose a connection option                                    |      |     |          |
|                                                               |      |     |          |
| Connect to the Internet                                       |      |     |          |
| Set up a broadband or dial-up connection to the Internet.     |      |     |          |
| Set up a new network                                          |      |     |          |
| Set up a new router or access point.                          |      |     |          |
| Manually connect to a wireless network                        |      |     |          |
| Connect to a hidden network or create a new wireless profile. |      |     |          |
| Connect to a workplace                                        |      |     |          |
| Set up a dial-up or VPN connection to your workplace.         |      |     |          |
|                                                               |      |     |          |
|                                                               |      |     |          |
|                                                               |      |     |          |
|                                                               |      |     |          |
|                                                               | Next | Can | cel      |

Passaggio 4. Immettere le informazioni con il nome del SSID e il tipo di protezione WPA2-Enterprise e fare clic su **Avanti**.

|   |                           |                                |                        | —    |      | ×   |
|---|---------------------------|--------------------------------|------------------------|------|------|-----|
| ← | 💐 Manually connect to a v | vireless network               |                        |      |      |     |
|   | Enter information for     | r the wireless network         | you want to add        |      |      |     |
|   | Network name:             | ise-ssid                       |                        |      |      |     |
|   | Security type:            | WPA2-Enterprise                | $\sim$                 |      |      |     |
|   | Encryption type:          | AES                            | $\sim$                 |      |      |     |
|   | Security Key:             |                                | Hide charac            | ters |      |     |
|   | Start this connection     | automatically                  |                        |      |      |     |
|   | Connect even if the r     | network is not broadcasting    |                        |      |      |     |
|   | Warning: If you seled     | t this option, your computer's | privacy might be at ri | sk.  |      |     |
|   |                           |                                |                        |      |      |     |
|   |                           |                                |                        |      |      |     |
|   |                           |                                |                        | Next | Cano | cel |

Passaggio 5. Selezionare **Change connection settings** per personalizzare la configurazione del profilo WLAN.

|   |                                                                   | — |     | ×   |
|---|-------------------------------------------------------------------|---|-----|-----|
| ~ | 💐 Manually connect to a wireless network                          |   |     |     |
|   |                                                                   |   |     |     |
|   | Successfully added ise-ssid                                       |   |     |     |
|   |                                                                   |   |     |     |
|   | $\rightarrow$ Change connection settings                          |   |     |     |
|   | Open the connection properties so that I can change the settings. |   |     |     |
|   |                                                                   |   |     |     |
|   |                                                                   |   |     |     |
|   |                                                                   |   |     |     |
|   |                                                                   |   |     |     |
|   |                                                                   |   |     |     |
|   |                                                                   |   |     |     |
|   |                                                                   |   |     |     |
|   |                                                                   |   |     |     |
|   |                                                                   |   |     |     |
|   |                                                                   |   | Clo | 5.A |
|   |                                                                   |   | CIU | 50  |

Passaggio 6. Passare alla scheda Protezione e fare clic su Impostazioni.

| ise-ssid Wireless N                 | etwork Properties            |           |        | ×   |
|-------------------------------------|------------------------------|-----------|--------|-----|
| Connection Security                 |                              |           |        |     |
|                                     |                              |           |        |     |
| Security type:                      | WPA2-Enterprise              |           | $\sim$ |     |
| Encryption type:                    | AES                          |           | $\sim$ |     |
|                                     |                              |           |        |     |
|                                     |                              |           |        |     |
| Choose a network au                 | thentication method:         |           | _      |     |
| Microsoft: Protected                | EAP (PEAP)                   | Settin    | gs     |     |
| Remember my cr<br>time I'm logged o | edentials for this connector | tion each |        |     |
|                                     |                              |           |        |     |
|                                     |                              |           |        |     |
|                                     |                              |           |        |     |
| Advanced setting                    | s                            |           |        |     |
|                                     |                              |           |        |     |
|                                     |                              |           |        |     |
|                                     |                              |           |        |     |
|                                     |                              | ОК        | Can    | cel |

Passaggio 7. Scegliere se il server RADIUS è convalidato o meno.

In caso affermativo, abilitare Verifica dell'identità del server convalidando il certificato e dall'elenco Autorità di certificazione fonti attendibili selezionare il certificato autofirmato ISE.

Quindi selezionare **Configure** and disable **Automatically use my Windows logon name and password...**, quindi fare clic su **OK** 

| Protected EAP Properties                                                                                                    | ×  |  |  |  |  |  |  |  |  |
|----------------------------------------------------------------------------------------------------|----|--|--|--|--|--|--|--|--|
| When connecting:                                                                                                    |    |  |  |  |  |  |  |  |  |
| Verify the server's identity by validating the certificate                                                                                                    |    |  |  |  |  |  |  |  |  |
| Connect to these servers (examples:srv1;srv2;.*\.srv3\.com):                                                                                                    |    |  |  |  |  |  |  |  |  |
| Trusted Root Certification Authorities:                                                                                                    |    |  |  |  |  |  |  |  |  |
| Eggille & Clobel Line and     Eggille & Clobel Line and     Eggille & Clobel Line and     Eggille & Clobel Line and     Eggille & Clobel Line and     Eggille & Clobel Line and                    | ^  |  |  |  |  |  |  |  |  |
| EAP-SelfSignedCertificate                                                                                                    |    |  |  |  |  |  |  |  |  |
| <ul> <li>Fortunet Road Contribution for the fortune</li> <li>Low Science Contribution (1977) Sup (1977)</li> <li>E., Contribution (1972) State Science Lag</li> <li>Contribution (1972)</li> </ul> | ~  |  |  |  |  |  |  |  |  |
| < >                                                                                                    |    |  |  |  |  |  |  |  |  |
| Notifications before connecting:                                                                                                    |    |  |  |  |  |  |  |  |  |
| Tell user if the server name or root certificate isn't specified                                                                                                    | ~  |  |  |  |  |  |  |  |  |
| Select Authentication Method:                                                                                                    | _  |  |  |  |  |  |  |  |  |
| Secured password (EAP-MSCHAP v2) Configu                                                                                                    | re |  |  |  |  |  |  |  |  |
| C Enable Fast Reconnect                                                                                                    |    |  |  |  |  |  |  |  |  |
| Disconnect if server does not present cryptobinding TLV                                                                                                    |    |  |  |  |  |  |  |  |  |
| Enable Identity Privacy                                                                                                    |    |  |  |  |  |  |  |  |  |
|                                                                                                    |    |  |  |  |  |  |  |  |  |
|                                                                                                    |    |  |  |  |  |  |  |  |  |
| OK Cano                                                                                                    | el |  |  |  |  |  |  |  |  |

| EAP MSCHAPv2 Properties                                                   |  |  |  |  |  |  |  |
|---------------------------------------------------------------------------|--|--|--|--|--|--|--|
| When connecting:                                                          |  |  |  |  |  |  |  |
| Automatically use my Windows logon name and password (and domain if any). |  |  |  |  |  |  |  |
| OK Cancel                                                                 |  |  |  |  |  |  |  |

Una volta tornati alla scheda **Sicurezza**, selezionare **Impostazioni avanzate**, specificare la modalità di autenticazione come **Autenticazione utente** e salvare le credenziali configurate su ISE per autenticare l'utente.

| ise-ssid Wireless Network Properties X |                                 |          |        |  |  |  |  |  |
|----------------------------------------|---------------------------------|----------|--------|--|--|--|--|--|
| Connection Security                    |                                 |          |        |  |  |  |  |  |
|                                        |                                 |          |        |  |  |  |  |  |
| Security type:                         | WPA2-Enterprise                 |          | $\sim$ |  |  |  |  |  |
| Encryption type:                       | AES                             |          | $\sim$ |  |  |  |  |  |
|                                        |                                 |          |        |  |  |  |  |  |
|                                        |                                 |          |        |  |  |  |  |  |
| Choose a network au                    | thentication method:            |          | _      |  |  |  |  |  |
| Microsoft: Protected                   | EAP (PEAP) 🗸 🗸                  | Settin   | igs    |  |  |  |  |  |
| Remember my cro<br>time I'm logged o   | edentials for this connect<br>n | ion each |        |  |  |  |  |  |
|                                        |                                 |          |        |  |  |  |  |  |
|                                        |                                 |          |        |  |  |  |  |  |
|                                        | _                               |          |        |  |  |  |  |  |
| Advanced settings                      | 5                               |          |        |  |  |  |  |  |
|                                        |                                 |          |        |  |  |  |  |  |
|                                        |                                 |          |        |  |  |  |  |  |
|                                        |                                 |          |        |  |  |  |  |  |
|                                        |                                 | ок       | Cancel |  |  |  |  |  |

| Advanced sett   | ings                                                  |                  | ×      |
|-----------------|-------------------------------------------------------|------------------|--------|
| 802.1X settings | 802.11 settings                                       |                  |        |
| Specify a       | uthentication mode:                                   |                  |        |
| User aut        | hentication $$                                        | Save credent     | tials  |
| Delete          | e credentials for all users                           |                  |        |
| Enable si       | ngle sign on for this network                         |                  |        |
| Perfo           | rm immediately before user log                        | ion              |        |
| O Perfo         | rm immediately after user logo                        | n                |        |
| Maximun         | n delay (seconds):                                    | 10               | *      |
| Allow sign o    | additional dialogs to be display<br>on                | ed during single |        |
| This r<br>and u | network uses separate virtual L<br>ser authentication | ANs for machine  |        |
|                 |                                                       |                  |        |
|                 |                                                       |                  |        |
|                 |                                                       |                  |        |
|                 |                                                       |                  |        |
|                 |                                                       |                  |        |
|                 |                                                       |                  |        |
|                 |                                                       | ОК               | Cancel |

| Windows Secu                                     | rity                                                                                                    | × |
|--------------------------------------------------|----------------------------------------------------------------------------------------------------|---|
| Save creder<br>Saving your cre<br>when you're no | ntials<br>edentials allows your computer to connect to the network<br>ot logged on (for example, to download updates). | ¢ |
| uluulu<br>cisco                                  | user1                                                                                                    |   |
|                                                  | OK Cancel                                                                                                    |   |

### Verifica

Il flusso di autenticazione può essere verificato dal WLC o dalla prospettiva ISE.

Processo di autenticazione in ME

Eseguire questo comando per monitorare il processo di autenticazione per un utente specifico:

> debug client <mac-add-client>
Esempio di autenticazione riuscita (alcuni output sono stati omessi):

```
*apfMsConnTask_0: Nov 25 16:36:24.333: 08:74:02:77:13:45 Processing assoc-req
station:08:74:02:77:13:45 AP:38:ed:18:c6:7b:40-01 thread:669ba80
*apfMsConnTask_0: Nov 25 16:36:24.333: 08:74:02:77:13:45 Association received from mobile on
BSSID 38:ed:18:c6:7b:4d AP 1852-4
*apfMsConnTask_0: Nov 25 16:36:24.334: 08:74:02:77:13:45 Applying site-specific Local Bridging
override for station 08:74:02:77:13:45 - vapId 3, site 'FlexGroup', interface 'management'
*apfMsConnTask_0: Nov 25 16:36:24.334: 08:74:02:77:13:45 Applying Local Bridging Interface
Policy for station 08:74:02:77:13:45 - vlan 0, interface id 0, interface 'management'
*apfMsConnTask_0: Nov 25 16:36:24.334: 08:74:02:77:13:45 Set Clinet Non AP specific
apfMsAccessVlan = 2400
*apfMsConnTask_0: Nov 25 16:36:24.334: 08:74:02:77:13:45 This apfMsAccessVlan may be changed
later from AAA after L2 Auth
*apfMsConnTask_0: Nov 25 16:36:24.334: 08:74:02:77:13:45 Received 802.11i 802.1X key management
suite, enabling dot1x Authentication
*apfMsConnTask_0: Nov 25 16:36:24.335: 08:74:02:77:13:45 0.0.0.0 START (0) Change state to
AUTHCHECK (2) last state START (0)
*apfMsConnTask_0: Nov 25 16:36:24.335: 08:74:02:77:13:45 0.0.0.0 AUTHCHECK (2) Change state to
8021X_REQD (3) last state AUTHCHECK (2)
*apfMsConnTask_0: Nov 25 16:36:24.335: 08:74:02:77:13:45 0.0.0.0 8021X_REQD (3) DHCP required on
```

AP 38:ed:18:c6:7b:40 vapId 3 apVapId 3for this client \*apfMsConnTask\_0: Nov 25 16:36:24.335: 08:74:02:77:13:45 apfPemAddUser2:session timeout forstation 08:74:02:77:13:45 - Session Tout 0, apfMsTimeOut '0' and sessionTimerRunning flag is \*apfMsConnTask\_0: Nov 25 16:36:24.335: 08:74:02:77:13:45 Stopping deletion of Mobile Station: (callerId: 48) \*apfMsConnTask\_0: Nov 25 16:36:24.335: 08:74:02:77:13:45 Func: apfPemAddUser2, Ms Timeout = 0, Session Timeout = 0\*apfMsConnTask\_0: Nov 25 16:36:24.335: 08:74:02:77:13:45 Sending assoc-resp with status 0 station:08:74:02:77:13:45 AP:38:ed:18:c6:7b:40-01 on apVapId 3 \*apfMsConnTask\_0: Nov 25 16:36:24.335: 08:74:02:77:13:45 Sending Assoc Response to station on BSSID 38:ed:18:c6:7b:4d (status 0) ApVapId 3 Slot 1 \*spamApTask0: Nov 25 16:36:24.341: 08:74:02:77:13:45 Sent dot1x auth initiate message for mobile 08:74:02:77:13:45 \*Dotlx\_NW\_MsgTask\_0: Nov 25 16:36:24.342: 08:74:02:77:13:45 reauth\_sm state transition 0 ---> 1 for mobile 08:74:02:77:13:45 at 1x\_reauth\_sm.c:47 \*Dot1x\_NW\_MsgTask\_0: Nov 25 16:36:24.342: 08:74:02:77:13:45 EAP-PARAM Debug - eap-params for Wlan-Id :3 is disabled - applying Global eap timers and retries \*Dot1x NW\_MsqTask\_0: Nov 25 16:36:24.342: 08:74:02:77:13:45 Disable re-auth, use PMK lifetime. \*Dot1x\_NW\_MsgTask\_0: Nov 25 16:36:24.342: 08:74:02:77:13:45 Station 08:74:02:77:13:45 setting dot1x reauth timeout = 1800 \*Dotlx\_NW\_MsgTask\_0: Nov 25 16:36:24.342: 08:74:02:77:13:45 dotlx - moving mobile 08:74:02:77:13:45 into Connecting state \*Dot1x\_NW\_MsgTask\_0: Nov 25 16:36:24.342: 08:74:02:77:13:45 Sending EAP-Request/Identity to mobile 08:74:02:77:13:45 (EAP Id 1) \*Dot1x\_NW\_MsgTask\_0: Nov 25 16:36:24.401: 08:74:02:77:13:45 Received EAPOL EAPPKT from mobile 08:74:02:77:13:45 \*Dot1x\_NW\_MsgTask\_0: Nov 25 16:36:24.401: 08:74:02:77:13:45 Received Identity Response (count=1) from mobile 08:74:02:77:13:45 \*Dot1x\_NW\_MsgTask\_0: Nov 25 16:36:25.978: 08:74:02:77:13:45 Processing Access-Accept for mobile 08:74:02:77:13:45 \*Dot1x\_NW\_MsgTask\_0: Nov 25 16:36:25.978: 08:74:02:77:13:45 Username entry (user1) created in mscb for mobile, length = 253 \*Dot1x NW MsgTask\_0: Nov 25 16:36:25.978: 08:74:02:77:13:45 Station 08:74:02:77:13:45 setting dot1x reauth timeout = 1800 \*Dotlx\_NW\_MsgTask\_0: Nov 25 16:36:25.978: 08:74:02:77:13:45 Creating a PKC PMKID Cache entry for station 08:74:02:77:13:45 (RSN 2) \*Dot1x NW\_MsgTask\_0: Nov 25 16:36:25.979: 08:74:02:77:13:45 Adding BSSID 38:ed:18:c6:7b:4d to PMKID cache at index 0 for station 08:74:02:77:13:45 \*Dot1x\_NW\_MsgTask\_0: Nov 25 16:36:25.979: New PMKID: (16) \*Dotlx\_NW\_MsgTask\_0: Nov 25 16:36:25.979: [0000] 80 3a 20 8c 8f c2 4c 18 7d 4c 28 e7 7f 10 11 03 \*Dot1x\_NW\_MsgTask\_0: Nov 25 16:36:25.979: 08:74:02:77:13:45 Adding Audit session ID payload in Mobility handoff \*Dot1x\_NW\_MsgTask\_0: Nov 25 16:36:25.979: 08:74:02:77:13:45 0 PMK-update groupcast messages sent \*Dot1x NW\_MsgTask\_0: Nov 25 16:36:25.979: 08:74:02:77:13:45 PMK sent to mobility group \*Dot1x\_NW\_MsgTask\_0: Nov 25 16:36:25.979: 08:74:02:77:13:45 Disabling re-auth since PMK lifetime can take care of same. \*Dot1x\_NW\_MsgTask\_0: Nov 25 16:36:25.979: 08:74:02:77:13:45 Sending EAP-Success to mobile 08:74:02:77:13:45 (EAP Id 70) \*Dot1x\_NW\_MsgTask\_0: Nov 25 16:36:25.979: 08:74:02:77:13:45 Freeing AAACB from Dot1xCB as AAA auth is done for mobile 08:74:02:77:13:45 \*Dotlx\_NW\_MsgTask\_0: Nov 25 16:36:25.979: 08:74:02:77:13:45 Found an cache entry for BSSID 38:ed:18:c6:7b:4d in PMKID cache at index 0 of station 08:74:02:77:13:45 \*Dot1x\_NW\_MsgTask\_0: Nov 25 16:36:25.979: 08:74:02:77:13:45 Found an cache entry for BSSID 38:ed:18:c6:7b:4d in PMKID cache at index 0 of station 08:74:02:77:13:45 \*Dot1x\_NW\_MsgTask\_0: Nov 25 16:36:25.979: Including PMKID in M1 (16) \*Dotlx\_NW\_MsgTask\_0: Nov 25 16:36:25.979: [0000] 80 3a 20 8c 8f c2 4c 18 7d 4c 28 e7 7f 10 11 03 \*Dot1x\_NW\_MsgTask\_0: Nov 25 16:36:25.979: M1 - Key Data: (22) \*Dotlx\_NW\_MsgTask\_0: Nov 25 16:36:25.979: [0000] dd 14 00 0f ac 04 80 3a 20 8c 8f c2 4c 18 7d 4c \*Dot1x\_NW\_MsgTask\_0: Nov 25 16:36:25.979: [0016] 28 e7 7f 10 11 03 \*Dot1x\_NW\_MsgTask\_0: Nov 25 16:36:25.979: 08:74:02:77:13:45 Starting key exchange to mobile

\*Dot1x\_NW\_MsgTask\_0: Nov 25 16:36:25.980: 08:74:02:77:13:45 Sending EAPOL-Key Message to mobile 08:74:02:77:13:45 state INITPMK (message 1), replay counter 00.00.00.00.00.00.00 \*Dot1x\_NW\_MsgTask\_0: Nov 25 16:36:25.980: 08:74:02:77:13:45 Reusing allocated memory for EAP Pkt for retransmission to mobile 08:74:02:77:13:45 \*Dot1x NW\_MsgTask\_0: Nov 25 16:36:25.980: 08:74:02:77:13:45 Entering Backend Auth Success state (id=70) for mobile 08:74:02:77:13:45 \*Dot1x\_NW\_MsgTask\_0: Nov 25 16:36:25.980: 08:74:02:77:13:45 Received Auth Success while in Authenticating state for mobile 08:74:02:77:13:45 \*Dotlx\_NW\_MsgTask\_0: Nov 25 16:36:25.980: 08:74:02:77:13:45 dotlx - moving mobile 08:74:02:77:13:45 into Authenticated state \*Dot1x\_NW\_MsgTask\_0: Nov 25 16:36:25.983: 08:74:02:77:13:45 Received EAPOL-Key from mobile 08:74:02:77:13:45 \*Dot1x\_NW\_MsgTask\_0: Nov 25 16:36:25.983: 08:74:02:77:13:45 Received EAPOL-key in PTK\_START state (message 2) from mobile 08:74:02:77:13:45 \*Dot1x\_NW\_MsgTask\_0: Nov 25 16:36:25.983: 08:74:02:77:13:45 Successfully computed PTK from PMK!!! \*Dot1x NW\_MsgTask\_0: Nov 25 16:36:25.983: 08:74:02:77:13:45 Received valid MIC in EAPOL Key Message M2!!!!! \*Dotlx\_NW\_MsgTask\_0: Nov 25 16:36:25.984: 00000000: 30 14 01 00 00 0f ac 04 01 00 00 0f ac 04 01 00 0..... \*Dot1x\_NW\_MsgTask\_0: Nov 25 16:36:25.984: 00000010: 00 0f ac 01 0c 00 ..... \*Dotlx\_NW\_MsgTask\_0: Nov 25 16:36:25.984: 00000000: 01 00 00 of ac 04 01 00 00 of ac 04 01 00 00 Of ..... \*Dot1x\_NW\_MsgTask\_0: Nov 25 16:36:25.984: 00000010: ac 01 0c 00 .... \*Dot1x NW\_MsgTask\_0: Nov 25 16:36:25.984: 08:74:02:77:13:45 PMK: Sending cache add \*Dot1x\_NW\_MsgTask\_0: Nov 25 16:36:25.984: 08:74:02:77:13:45 Stopping retransmission timer for mobile 08:74:02:77:13:45 \*Dot1x NW MsqTask\_0: Nov 25 16:36:25.984: 08:74:02:77:13:45 Sending EAPOL-Key Message to mobile 08:74:02:77:13:45 state PTKINITNEGOTIATING (message 3), replay counter 00.00.00.00.00.00.00.00 \*Dot1x\_NW\_MsgTask\_0: Nov 25 16:36:25.984: 08:74:02:77:13:45 Reusing allocated memory for EAP Pkt for retransmission to mobile 08:74:02:77:13:45 \*Dot1x\_NW\_MsgTask\_0: Nov 25 16:36:25.988: 08:74:02:77:13:45 Received EAPOL-key in PTKINITNEGOTIATING state (message 4) from mobile 08:74:02:77:13:45 \*Dotlx NW MsgTask\_0: Nov 25 16:36:25.988: 08:74:02:77:13:45 Stopping retransmission timer for mobile 08:74:02:77:13:45 \*Dot1x\_NW\_MsgTask\_0: Nov 25 16:36:25.988: 08:74:02:77:13:45 0.0.0.0 8021X\_REQD (3) Change state to L2AUTHCOMPLETE (4) last state 8021X\_REQD (3) \*Dot1x\_NW\_MsgTask\_0: Nov 25 16:36:25.988: 08:74:02:77:13:45 Mobility query, PEM State: L2AUTHCOMPLETE \*Dot1x\_NW\_MsgTask\_0: Nov 25 16:36:25.988: 08:74:02:77:13:45 Building Mobile Announce : \*Dotlx\_NW\_MsgTask\_0: Nov 25 16:36:25.988: 08:74:02:77:13:45 Building Client Payload: \*Dot1x\_NW\_MsgTask\_0: Nov 25 16:36:25.988: 08:74:02:77:13:45 Client Ip: 0.0.0.0 \*Dotlx\_NW\_MsgTask\_0: Nov 25 16:36:25.988: 08:74:02:77:13:45 Client Vlan Ip: 172.16.0.136, Vlan mask : 255.255.255.224 \*Dot1x NW\_MsqTask\_0: Nov 25 16:36:25.988: 08:74:02:77:13:45 Client Vap Security: 16384 \*Dot1x\_NW\_MsgTask\_0: Nov 25 16:36:25.988: 08:74:02:77:13:45 Virtual Ip: 192.0.2.1 \*Dot1x\_NW\_MsgTask\_0: Nov 25 16:36:25.988: 08:74:02:77:13:45 ssid: ise-ssid \*Dot1x\_NW\_MsgTask\_0: Nov 25 16:36:25.988: 08:74:02:77:13:45 Building VlanIpPayload. \*Dot1x\_NW\_MsgTask\_0: Nov 25 16:36:25.988: 08:74:02:77:13:45 0.0.0.0 L2AUTHCOMPLETE (4) DHCP required on AP 38:ed:18:c6:7b:40 vapId 3 apVapId 3for this client \*Dot1x\_NW\_MsgTask\_0: Nov 25 16:36:25.988: 08:74:02:77:13:45 Not Using WMM Compliance code qosCap 00 \*Dotlx\_NW\_MsgTask\_0: Nov 25 16:36:25.988: 08:74:02:77:13:45 0.0.0.0 L2AUTHCOMPLETE (4) Plumbed mobile LWAPP rule on AP 38:ed:18:c6:7b:40 vapId 3 apVapId 3 flex-acl-name: \*Dot1x\_NW\_MsgTask\_0: Nov 25 16:36:25.988: 08:74:02:77:13:45 0.0.0.0 L2AUTHCOMPLETE (4) Change state to DHCP\_REQD (7) last state L2AUTHCOMPLETE (4) \*Dotlx\_NW\_MsgTask\_0: Nov 25 16:36:25.988: 08:74:02:77:13:45 0.0.0.0 DHCP\_REQD (7) pemAdvanceState2 6623, Adding TMP rule \*Dot1x\_NW\_MsgTask\_0: Nov 25 16:36:25.988: 08:74:02:77:13:45 0.0.0.0 DHCP\_REQD (7) Adding Fast Path rule type = Airespace AP - Learn IP address

08:74:02:77:13:45, data packets will be dropped

on AP 38:ed:18:c6:7b:40, slot 1, interface = 1, QOS = 0 IPv4 ACL ID = 255, IPv \*apfReceiveTask: Nov 25 16:36:25.989: 08:74:02:77:13:45 0.0.0.0 DHCP\_REQD (7) mobility role update request from Unassociated to Local Peer = 0.0.0.0, Old Anchor = 0.0.0.0, New Anchor = 172.16.0.136 \*apfReceiveTask: Nov 25 16:36:25.989: 08:74:02:77:13:45 0.0.0.0 DHCP\_REQD (7) State Update from Mobility-Incomplete to Mobility-Complete, mobility role=Local, client state=APF\_MS\_STATE\_ASSOCIATED \*apfReceiveTask: Nov 25 16:36:25.989: 08:74:02:77:13:45 0.0.0.0 DHCP\_REQD (7) pemAdvanceState2 6261, Adding TMP rule \*apfReceiveTask: Nov 25 16:36:25.989: 08:74:02:77:13:45 0.0.0.0 DHCP\_REQD (7) Replacing Fast Path rule type = Airespace AP - Learn IP address on AP 38:ed:18:c6:7b:40, slot 1, interface = 1, QOS = 0 IPv4 ACL ID = 255, \*apfReceiveTask: Nov 25 16:36:25.989: 08:74:02:77:13:45 0.0.0.0 DHCP\_REQD (7) Successfully plumbed mobile rule (IPv4 ACL ID 255, IPv6 ACL ID 255, L2 ACL ID 255) \*pemReceiveTask: Nov 25 16:36:25.990: 08:74:02:77:13:45 0.0.0.0 Added NPU entry of type 9, dtlFlags 0x0 \*pemReceiveTask: Nov 25 16:36:25.990: 08:74:02:77:13:45 0.0.0.0 Added NPU entry of type 9, dtlFlags 0x0 \*apfReceiveTask: Nov 25 16:36:27.835: 08:74:02:77:13:45 WcdbClientUpdate: IP Binding from WCDB ip\_learn\_type 1, add\_or\_delete 1 \*apfReceiveTask: Nov 25 16:36:27.835: 08:74:02:77:13:45 IPv4 Addr: 0:0:0:0 \*apfReceiveTask: Nov 25 16:36:27.835: 08:74:02:77:13:45 In apfRegisterIpAddrOnMscb\_debug: regType=1 Invalid src IP address, 0.0.0.0 is part of reserved ip address range (caller apf\_ms.c:3593) \*apfReceiveTask: Nov 25 16:36:27.835: 08:74:02:77:13:45 IPv4 Addr: 0:0:0:0 \*apfReceiveTask: Nov 25 16:36:27.840: 08:74:02:77:13:45 WcdbClientUpdate: IP Binding from WCDB ip\_learn\_type 1, add\_or\_delete 1 \*apfReceiveTask: Nov 25 16:36:27.841: 08:74:02:77:13:45 172.16.0.16 DHCP\_REQD (7) Change state to RUN (20) last state DHCP\_REQD (7)

Per leggere facilmente gli output dei client di debug, usare lo strumento Wireless debug analyzer.

#### Wireless Debug Analyzer

Processo di autenticazione su ISE

Passare a **Operazioni > RADIUS > Live Log** per verificare il criterio di autenticazione, il criterio di autorizzazione e il profilo di autorizzazione assegnati all'utente.

| diala<br>cisco         | Identi | ty Service  | s Engine                   | Home           | ♦ Context V    | 'isibility        | •Operations                  | Policy     ■    | • Administra                         | ation 🔸    | Work Centers     |               | License        |
|------------------------|--------|-------------|----------------------------|----------------|----------------|-------------------|------------------------------|-----------------|--------------------------------------|------------|------------------|---------------|----------------|
| ▼RA                    | DIUS   | TC-NAC Liv  | ve Logs                    | + TACACS       | Reports + Tr   | roubleshoot       | <ul> <li>Adaptive</li> </ul> | Network Cont    | rol                                  |            |                  |               |                |
| Live I                 | Logs   | Live Sessio | ons                        |                |                |                   |                              |                 |                                      |            |                  |               |                |
| Misconfigured Supplica |        | ants Mi     | isconfigure<br>Device<br>O | d Network<br>s | ą              | ADIUS Drops       | Ø                            | Client Stopp    | ed Responding<br>•<br>4<br>• channel | g Repea    |                  |               |                |
| C Refresh              |        |             |                            |                |                | Latest 20 record. |                              |                 |                                      |            |                  |               |                |
|                        | Time   | Sta         | Details                    | lde            | Endpoint ID    | Endp              | ooint 🛛 A                    | Authenticatio   | n Policy                             | Autho      | orization Policy | / Authoriz    | ation Profiles |
|                        | No     | 0           | à                          | user1          | 08:74:02:77:13 | 3:45 Apple        | -Device D                    | )efault >> Rule | name ≻> Defau                        | ilt Defaul | t >> NameAuthZr  | ule PermitAco | ess            |

Per ulteriori informazioni, fare clic su **Details** (Dettagli) per visualizzare un processo di autenticazione più dettagliato.